# ustecký kraj

# Metodika pro žadatele o dotaci do Programu 2025

Cílem tohoto dokumentu je popsat metodický postup pro žadatele o finanční dotaci v dotačním "PROGRAM 2025 NA PODPORU JSDHO A OSTATNÍCH SLOŽEK IZS" (dále jen "Program"). Žádost o dotaci, vygenerování smlouvy a vyhodnocení dotace se zpracovává v Portálu krizového řízení Ústeckého kraje.

Dotace je poskytována z Fondu podpor Ústeckého kraje v oblasti podpory – požární ochrana a ostatní složky integrovaného záchranného systému (dále jen Fond).

Čerpání finančních prostředků z tohoto peněžního fondu se řídí "Zásadami Fondu podpor Ústeckého kraje" (dále jen Zásady).

#### 1. Registrace a přihlášení do systému

Pro přístup do Portálu je nutná registrace v systému. Stávající žadatelé použijí přihlašovací údaje (uživatelské jméno a heslo) z minulých let. Pokud neznají heslo, vygenerují nové pomocí záložky "Zapomenuté heslo". Nové heslo jim bude zasláno na registrovaný e-mail. Noví žadatelé vyplní celou registraci.

Na veřejné stránce <u>http://pkr.kr-ustecky.cz/</u> klikněte v horním menu na odkaz **Dotace**. www.kr-ustecky.cz & Upravit stránku P Neveřejná část

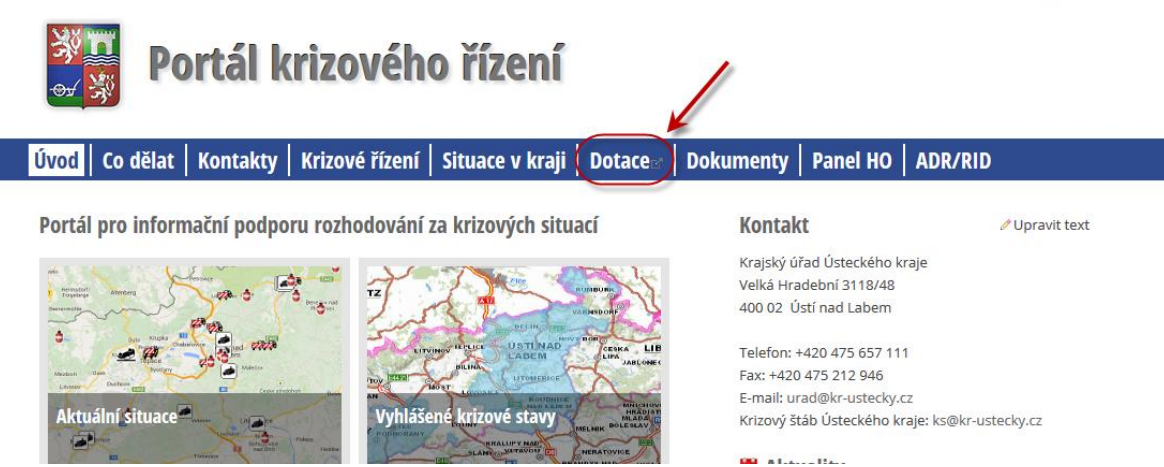

Zobrazí se stránka s možností registrace nového uživatele:

| Portá                        | ál krizového řízení           |
|------------------------------|-------------------------------|
|                              |                               |
| Uživatelské jméno:<br>Heslo: |                               |
|                              | Přihlášení                    |
| Zapomněli jste h             | neslo nebo uživatelské jméno? |
| Regist                       | race nového uživatele         |

<u>Po kliknutí na Registrace nového uživatele se zobrazí následující formulář. Po jeho</u> <u>vyplnění klikněte na Registrovat:</u>

|                                                    | Portal krizoveno rizen                                                                    |
|----------------------------------------------------|-------------------------------------------------------------------------------------------|
| egistrace nového u                                 | živatele                                                                                  |
| plňte prosím registrační formu                     | ılář. Všechny uvedené položky jsou povinné.                                               |
| IČO žadatele:                                      |                                                                                           |
| Mobilní telefon:                                   | telefonní číslo uvádějte bez mezer                                                        |
| E-mailová adresa:                                  |                                                                                           |
| Heslo:                                             | Heslo musí být dlouhé alespoň 8 znaků a obsahovat alespoň<br>jedno písmeno a jedno číslo. |
| Heslo (znovu):                                     |                                                                                           |
| Souhlasim s <u>podmínkami</u><br>použití aplikace. | Pro úspěšnou registraci musíte souhlasit s podmínkami použití<br>aplikace.                |
| Nejsem robot                                       | reCAPTCHA<br>rrana soukromí - Smluvní podmínky                                            |
|                                                    | Pagistrovat                                                                               |
|                                                    | Registrovat                                                                               |

## Do Vámi zadané e-mailové adresy Vám přijde potvrzovací e-mail s aktivačním odkazem. Klikněte na něj a poté se do Portálu krizového řízení přihlaste pomocí Vám přiděleného uživatelského jména a hesla.

Po úspěšné registraci se přihlaste do portálu opět kliknutím na odkaz "Dotace" na hlavní stránce portálu a zadáním přiděleného uživatelského jména a hesla:

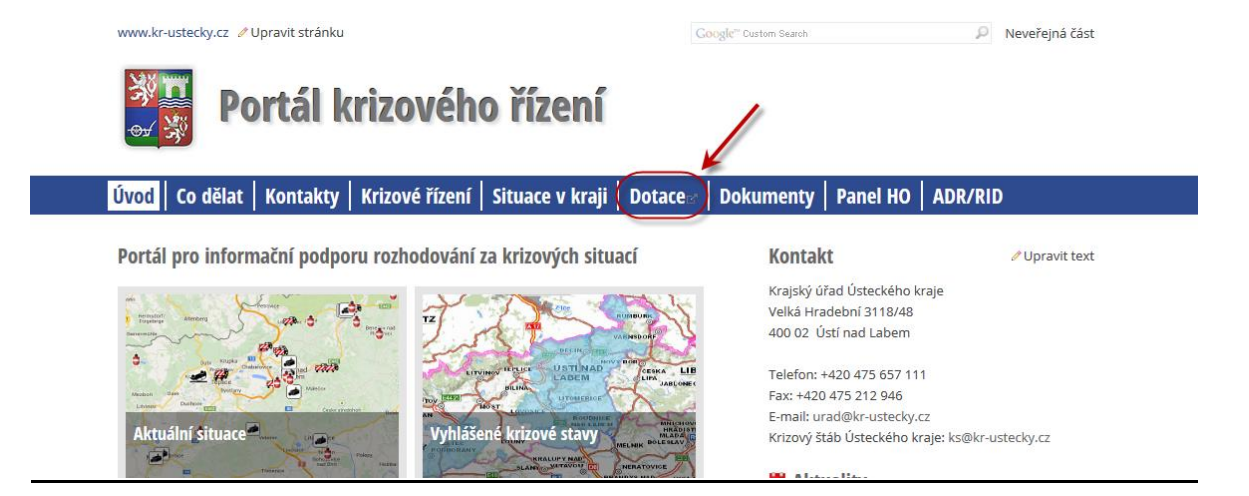

## Zobrazí se Vám rozcestník se žádostmi o dotace a vyúčtováním dotací v jednotlivých dotačních programech:

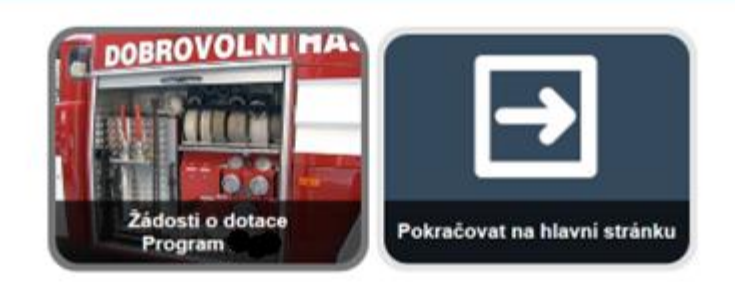

Rozcestník obsahuje dlaždici pro žádosti o dotace v rámci aktuálního dotačního program, případně dlaždice pro vyúčtování dotací v rámci aktuálního či předešlého dotačního programu, pokud taková vyúčtování v systému existují.

<u>Vyberte žádosti o dotace pro příslušný dotační program. Pokud jste doposud žádnou</u> <u>žádost do systému nezadali, zobrazí se Vám přímo formulář pro zadání žádosti – viz kapitola</u> <u>2. Pokud jste do systému již nějakou žádost vyplnili, zobrazí se Vám stránka se seznamem</u> <u>Vašich již existujících žádostí:</u>

| Z <u>Pět na subieti s Vyberte dotační program</u> s Žádosti o dotace - Program 2019 |             |                 |                 |                       |                                                         |
|-------------------------------------------------------------------------------------|-------------|-----------------|-----------------|-----------------------|---------------------------------------------------------|
| Žádosti o dotace - F                                                                | rogram 2019 |                 |                 |                       | Přídat nový záznam +                                    |
| Žadatel                                                                             | IČO         | Stav žádosti    | Evidenční číslo | Název akce / projektu | Oblast podpory                                          |
| Děčin                                                                               | 00261238    | žádost podána 🗳 | 1/A             | Oprava CAS            | Finanční krytí oprav, modernizace nebo rekonstrukce CAS |
| Nalezeno záznamů: 1                                                                 |             |                 |                 |                       |                                                         |

Zde buďto vyberte již existující žádost nebo přidejte novou žádost kliknutím na Přidat nový záznam v pravém horním rohu stránky. Pokud žádost v systému již existuje, zobrazí se Vám její rozcestník:

| 📑 1/A - Děčín 🥢 zobrazit formulář 🧳 zobrazit přílohy |                                                                            |
|------------------------------------------------------|----------------------------------------------------------------------------|
| Základní údaje                                       |                                                                            |
| Evidenční číslo                                      | 1/A                                                                        |
| Název akce / projektu                                | Oprava CAS                                                                 |
| Tématické zadání                                     | A. Oprawy, modernizace nebo rekonstrukce CAS                               |
| Oblast podpory                                       | Finanční kryti oprav, modernizace nebo rekonstrukce CAS                    |
| Předpokládané datum zahájení                         | 1. března 2019                                                             |
| Předpokládané datum ukončení                         | 1. června 2019                                                             |
| Stav žádosti                                         | žádost podána 💜                                                            |
| Číslo verze                                          | 2                                                                          |
| Požadovaná dotace                                    |                                                                            |
| Požadovaná investiční dotace od kraje                | 50 000,- Kč                                                                |
| Požadovaná neinvestiční dotace od kraje              | 20 000,- Kč                                                                |
| Požadovaná celková dotace od kraje                   | 70 000,- Kč                                                                |
| Podíl dotace k nákladům (%)                          | 12,5 %                                                                     |
| Podíl dotace od kraje (%)                            | 87,5 %                                                                     |
| Celkové vlastní zdroje                               | 10 000,- Kč                                                                |
| Dotace ze státního rozpočtu nebo fondů EU            | 0,- Kč                                                                     |
| Celkové náklady                                      | 80 000,- Kč                                                                |
|                                                      | Zobrazit formulář žádosti Zobrazit přilohy Stáhnout podanou žádost na disk |

<u>Odtud můžete existující žádost upravit – viz kapitola 2 nebo provést konkrétní akce,</u> <u>které jsou v dané situaci možné – viz kapitoly 3, 4 a 5 této metodiky.</u>

#### 2. Vyplnění žádosti o dotaci

<u>Po výběru dotačního programu se Vám zobrazí formulář pro vyplnění žádosti. Nejprve</u> vyberte Vámi uvažované tématické zadání:

| Zpět na subjekt > Vyberte dotační p | <u>program</u> , ž <u>ádosti o dotace – Program 2019</u> ) Přídat nový záznam                                                                                     |
|-------------------------------------|----------------------------------------------------------------------------------------------------|
| Krok 1/2: Zadání no                 | ové žádosti o dotaci                                                                                                    |
| Základní údaje                      |                                                                                                    |
| Tématické zadání:                   |                                                                                                    |
|                                     |                                                                                                    |
|                                     | A. Opravy, modernizace nebo rekonstrukce CAS                                                                                                    |
|                                     | B. Krajská podpora pořízení nové CAS v rámci dotačního programu MV GŘ HZS ČR - Dotace obcím na reprodukci požární techniky z Fondu zábrany škod                   |
|                                     | C. Krajská podpora výstavby nebo rekonstrukce požárních zbrojnic a nákupu nového dopravního automobilu v rámci programu Dotace pro jednotky SDH obcí MV GŘ HZS ČR |
|                                     | D. Podpora spolků a veřejně prospěšných organizací působících na poli požární ochrany, ochrany obyvatelstva a ostatních složek IZS dle zákona č. 239/2000 Sb.     |
|                                     | E. Podpora obecní policie                                                                                                    |
|                                     | F. Vybavení jednotek Sborů dobrovolných hasičů obcí osobními ochrannými prostředky a věcnými prostředky požární ochrany                                           |

#### Následně se Vám zobrazí zbytek formuláře, který je zapotřebí vyplnit:

| pět na subjekt > Vyberte dotační program                  | g , <u>Žádosti o dotace - Program 2019</u> , Přídat nový záznam                                                                                                    |   |
|-----------------------------------------------------------|----------------------------------------------------------------------------------------------------|---|
| Krok 1/2: Zadání nové ž                                   | žádosti o dotaci                                                                                                    |   |
| Základní údaje                                            |                                                                                                    |   |
| Tématické zadání:                                         | A Opravy, modernizace nebo rekonstrukce CAS                                                                                                    | 6 |
| Název akce / projektu:                                    | Oprava CAS 2                                                                                                    |   |
| Oblast podpory:                                           | Finanční krytí oprav, modernizace nebo rekonstrukce CAS 🔽 3                                                                                                    |   |
| Popis akce / projektu, jeho účel<br>a odůvodnění žádosti: | Image: Compared and Compared and Compar |   |
|                                                           | body p                                                                                                    |   |
| Předpokládané datum zahájení:                             | 01.03.2019 Dnes 🗐                                                                                                    |   |
| Předpokládané datum<br>ukončení:                          | 01.06.2019 Dnes 🚍 5                                                                                                    |   |
| Informace o žadateli 🚺 🌀                                  |                                                                                                    |   |
| Žadatel:                                                  | Děčín                                                                                                    |   |
| Právní forma:                                             | obec 💌                                                                                                    |   |
| IČO:                                                      | 00261238<br>Identifikační číslo organizace                                                                                                    |   |
| DIČ:                                                      | CZ00261238<br>daňové identifikační číslo organizace                                                                                                    |   |
| Plátce DPH:                                               | le ano le ne                                                                                                    |   |
| Telefon:                                                  | 123456789<br>telefonní číslo uvedte ve formátu bez mezer, více čísel oddělte čárkou nebo sředníkem                                                                                                    |   |
| Fax                                                       | faxové číslo uvedte ve formátu bez mezer, více čísel oddělte čárlou nebo středníkem                                                                                                    |   |
| E-mail:                                                   | helpdesk@tip-emergency.com<br>vice adres oddělte čárkou nebo středníkem                                                                                                    |   |
| Adresa webových stránek:                                  |                                                                                                    |   |

7

| Adresa sídla žadatele 7                                           |                                                                              |                             |                            |         |
|-------------------------------------------------------------------|------------------------------------------------------------------------------|-----------------------------|----------------------------|---------|
| Obec:                                                             | Děčín                                                                        |                             |                            |         |
| Ulice:                                                            | Mírové nám.                                                                  |                             |                            |         |
| Číslo popisné:                                                    | 1175/5                                                                       |                             |                            |         |
| P.O. Box:                                                         |                                                                              |                             |                            |         |
| ORP:                                                              | Děčín                                                                        |                             |                            |         |
| Část obce:                                                        | Děčín IV-Podmokly                                                            |                             |                            |         |
| PSČ:                                                              | 405 38                                                                       |                             |                            |         |
| Doručovací pošta:                                                 |                                                                              |                             |                            |         |
| Okres:                                                            | Děčín                                                                        |                             |                            |         |
|                                                                   |                                                                              |                             |                            |         |
| Korespondenční adresa                                             | iopirovat adresu sidla                                                       |                             |                            |         |
| Adresát:                                                          |                                                                              |                             |                            |         |
| Obec:                                                             |                                                                              |                             |                            |         |
| Ulice:                                                            |                                                                              |                             |                            |         |
| Číslo popisné:                                                    |                                                                              |                             |                            |         |
| P.O. Box:                                                         |                                                                              |                             |                            |         |
| ORP:                                                              |                                                                              |                             |                            |         |
| Část obce:                                                        |                                                                              |                             |                            |         |
| PSČ:                                                              |                                                                              |                             |                            |         |
| Doručovací pošta:                                                 |                                                                              |                             |                            |         |
| Okres:                                                            |                                                                              |                             |                            |         |
| Bankovní spojení 9                                                |                                                                              |                             |                            |         |
| Předčíslí účtu:                                                   |                                                                              |                             |                            |         |
| Číslo účtu:                                                       | 1234567890                                                                   | účet musí být veden u České | národní banky              |         |
| Kód banky:                                                        | 0710 - Česká národní banka 💌                                                 |                             |                            |         |
| Žádost vyplnil 10                                                 |                                                                              |                             |                            |         |
| Jméno a příjmení:                                                 | Petr Novák                                                                   |                             |                            |         |
| Telefon:                                                          | 123456789                                                                    |                             |                            |         |
| E-mail:                                                           | helpdesk@tlp-emergency.com                                                   |                             |                            |         |
| Statutární zástupce žadatele                                      | 1                                                                            |                             |                            |         |
| Jméno, příjmení* Titul před                                       | Titul za Právní důvo<br>zastoupení                                           | od Telefon*<br>í            | E-mail*                    | Smazat? |
| Petr Novák Ing.                                                   | starosta                                                                     | 123456789                   | helpdesk@tlp-emergency.com |         |
| Specifické údaje žádosti o dota                                   | ci <b>12</b>                                                                 |                             |                            |         |
| Podíl obce na financování                                         | 10                                                                           |                             |                            |         |
| potřeb své JSDH v roce 2016<br>(v %)                              | Podílem se rozumí roční výdaje obce na provoz JSDH vůči celkovým roční       | ím výdajům obce (v %)       |                            |         |
| Podíl obce na financování<br>potřeb své JSDH v roce 2017<br>(v %) | 10<br>Podílem se rozumí roční výdaje obce na provoz JSDH vůči celkovým roční | ím výdajům obos (v %)       |                            |         |
| Podíl obce na financování<br>potřeb své JSDH v roce 2018<br>(v %) | 10<br>Podílem se rozumí roční výdaje obce na provoz JSDH vůči celkovým roční | ím výdajům obce (v %)       |                            |         |
| Bilance hospodaření 2018                                          |                                                                              |                             |                            |         |
| Příjmy (Kč)                                                       | 15000000 Výdaje (Kč) 140                                                     | 000000                      |                            |         |
| Schválený rozpočet na rok 201                                     | 9                                                                            |                             |                            |         |
| Příjmy (Kč)                                                       | 17000000 Výdaje (Kč) 160                                                     | 000000                      |                            |         |
| Počet obyvatel obce k 31. 12.<br>2018                             | 44040                                                                        |                             |                            |         |

| Doplňující informace o JSDH                                                                                                    |                                   |                                                                        |                                            |                    |         |
|----------------------------------------------------------------------------------------------------|-----------------------------------|------------------------------------------------------------------------|--------------------------------------------|--------------------|---------|
| Evidenční číslo jednotky                                                                                                    | V/206                             |                                                                        |                                            |                    |         |
| Kategorie jednotky                                                                                                    | V                                 |                                                                        |                                            |                    |         |
| Počet členú jednotky                                                                                                    | 5                                 |                                                                        |                                            |                    |         |
| Počet členú zásahového<br>družstva                                                                                                    | 3                                 |                                                                        |                                            |                    |         |
| Průměrný roční počet zásahů<br>jednotky za posledních 5 let                                                                             | 20                                |                                                                        |                                            |                    |         |
| Rok výroby používané CAS,<br>která je předmětem žádosti o<br>dotaci                                                                     | 1970                              |                                                                        |                                            |                    |         |
| Velitel jednotky                                                                                                    |                                   |                                                                        |                                            |                    |         |
| Jméno                                                                                                    | Jan                               |                                                                        |                                            |                    |         |
| Přijmení                                                                                                    | Novák                             |                                                                        |                                            |                    |         |
| Telefon                                                                                                    | 123456789                         |                                                                        |                                            |                    |         |
| E-mail                                                                                                    | jsdh@email.cz                     |                                                                        |                                            |                    |         |
| Předurčenost k řešení specificl                                                                                                    | vých zásahů nebo činno            | sti                                                                    |                                            |                    |         |
| Dopravní nehody na dálnicích a<br>rychlostních komunikacích,<br>silnicích I. tříd a silnicích<br>nižších tříd                           | ⊚ ano                             |                                                                        |                                            |                    |         |
| Plnění specifických úkolů na<br>úseku ochrany obyvatelstva                                                                              | 🔘 ano 💿 ne                        |                                                                        |                                            |                    |         |
| K řešení jiných specifických<br>zásahů nebo činnosti                                                                                    | le ano 🔘 ne napi                  | . výstavba mobilní povodňové hráze, předu                              | určenost k soustředění humanitární pomoci, | apod.              |         |
| Nákladové položky rozpočtu                                                                                                    | 13 Kč                             |                                                                        |                                            |                    | 4       |
| lázev položky*                                                                                                    |                                   |                                                                        |                                            | Výše nákladů v Kč* | Smazat? |
| náhradní díly                                                                                                    |                                   |                                                                        |                                            | 50000              | 1       |
| práce                                                                                                    |                                   |                                                                        |                                            | 30000              | [       |
|                                                                                                    |                                   |                                                                        |                                            |                    |         |
|                                                                                                    |                                   |                                                                        |                                            |                    |         |
|                                                                                                    |                                   |                                                                        |                                            |                    |         |
|                                                                                                    |                                   |                                                                        |                                            |                    | l       |
| Přidat další                                                                                                    |                                   |                                                                        |                                            |                    |         |
| ⊫ Přídat další<br>Vlastní zdroje a požadovaná dota                                                                                      | ICE 80000 KČ                      |                                                                        |                                            |                    |         |
| Přídat daší<br>Vlastní zdroje a požadovaná dota<br>Celkové vlastní zdroje, včetně<br>dotace ze státního rozpočtu<br>nebo fondů EU (Kč): | ice 80000 Kč<br>10000 1<br>12,5 % | Z toho přidělená dotace ze<br>státního rozpočtu nebo fondú<br>EU (Kč): | 0 15                                       |                    |         |

Tématické zadání žádosti. Vyberte jednu z následujících možností a rozbalí se celý formulář.

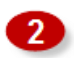

1

Vyplňte název akce/projektu.

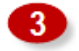

Vyberte z nabídky oblast podpory. Obsah nabídky závisí na vybraném tematickém zadání žádosti v uvedeném roce (viz bod <sup>1</sup>). Pokud Vaše požadavky zasahují více oblastí podpory, uveďte tu která finančně převyšuje ostatní.

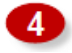

Do volného pole vlastními slovy stručně popište akci/projekt, jeho účel a odůvodnění žádosti.

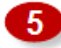

Vyplňte předpokládané datum zahájení a ukončení akce/projektu. Kliknutím na ikonku 🗐 se zobrazí možnost pro výběr data z kalendáře (u ukončení akce/projektu uvádějte raději ten nejdelší termín, který Program umožňuje!)

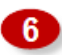

Vyplňte informace o žadateli. Položky, které jsou vypsány tučně, jsou povinné.

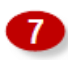

Vyplňte sídlo žadatele. Položky, které jsou vypsány tučně, jsou povinné.

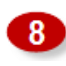

Korespondenční adresa. Není povinná, pokud se korespondenční adresa shoduje s adresou sídla žadatele.

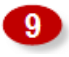

Bankovní spojení, na které, v případě kladného vyřízení žádosti, budou připsány dotační prostředky.

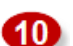

Kontaktní údaje na osobu odpovědnou v rámci obce za vyplnění žádosti.

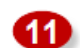

Statutární zástupce žadatele o dotaci.

12

Sekce Specifické údaje žádosti o dotaci se liší dle výběru tematického zadání žádosti (viz bod <sup>1</sup>). V této části žádosti vyplňte všechny povinné položky (povinné položky jsou vypsány tučně).

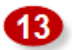

Nákladové položky rozpočtu. Vypište všechny položky, které se budou realizovat v rámci dotace (např. práce, náhradní díly, servis, nákup dopravního prostředku, školení atd.) a připište výši předpokládaných nákladů v Kč ke každé položce.

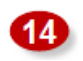

Výše celkových vlastních zdrojů, včetně dotace ze státního rozpočtu nebo fondů EU v Kč, které budou použity na danou akci/projekt. Vlastní zdroje musí tvořit alespoň 10% nákladů projektu!

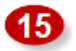

Vyplňte částku v Kč, kterou tvoří přidělená dotace ze státního rozpočtu nebo fondů EU z celkových vlastních zdrojů. Vyplňte nulu, pokud vlastní zdroje jsou bez dotace ze státního rozpočtu nebo fondů EU (viz bod <sup>44</sup>).

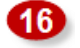

Výše požadované investiční dotace od kraje v Kč na danou akci/projekt. (u investiční dotace rozvažte požadovanou výši dotace s ohledem na 10% spoluúčast, nevyčerpané prostředky investiční dotace nejdou převést do neinvestičních a musí být vráceny poskytovateli)

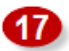

Výše požadované neinvestiční dotace od kraje v Kč na danou akci/projekt.

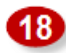

Po vyplnění žádosti klikněte na – Uložit **žádost**.

Po úspěšném uložení žádosti se dostanete na rozcestník žádosti, kde si můžete stáhnout automaticky vygenerovanou pracovní verzi žádosti na disk. Systém žádosti přidělil její jednoznačné evidenční číslo. Žádost je po uložení ve stavu rozpracovaná.

| ki na subjekt > <u>Vyvberte dotační program</u> > <u>Žádosti o dotace - Program 2019</u> > 1/A - Děčín   |                                                                                      |  |  |
|----------------------------------------------------------------------------------------------------|--------------------------------------------------------------------------------------|--|--|
| 📑 1/A - Děčín 🥖 upravit žádos 🕢 nahrát přilohy 🛛 žádost je možné poslat ke kontrole až po nahrání příloh |                                                                                      |  |  |
| Základní údaje                                                                                           |                                                                                      |  |  |
| Evidenční číslo                                                                                          | 1/A                                                                                  |  |  |
| Název akce / projektu                                                                                    | Oprava CAS                                                                           |  |  |
| Tématické zadání                                                                                         | A. Opravy, modernizace nebo rekonstrukce CAS                                         |  |  |
| Oblast podpory                                                                                           | Finanční kryti oprav, modernizace nebo rekonstrukce CAS                              |  |  |
| Předpokládané datum zahájení                                                                             | 1. března 2019                                                                       |  |  |
| Předpokládané datum ukončení                                                                             | 1. června 2019                                                                       |  |  |
| Stav žádosti                                                                                             | rozpracovaná 🗳                                                                       |  |  |
| Číslo verze                                                                                              | 1                                                                                    |  |  |
| Požadovaná dotace                                                                                        |                                                                                      |  |  |
| Požadovaná investiční dotace od kraje                                                                    | 50 000,- Kč                                                                          |  |  |
| Požadovaná neinvestiční dotace od kraje                                                                  | 20 000,- Kč                                                                          |  |  |
| Požadovaná celková dotace od kraje                                                                       | 70 000,- Kč                                                                          |  |  |
| Podíl dotace k nákladům (%)                                                                              | 12,5 %                                                                               |  |  |
| Podíl dotace od kraje (%)                                                                                | 87,5 %                                                                               |  |  |
| Celkové vlastní zdroje                                                                                   | 10 000,- Kč                                                                          |  |  |
| Dotace ze státního rozpočtu nebo fondů EU                                                                | 0,- Kč                                                                               |  |  |
| Celkové náklady                                                                                          | 80 000,- Kč                                                                          |  |  |
| Cu                                                                                                    | pravit žádost Nahrát přilohy Stáhnout žádost na disk Poslat žádost ke kontrole na KÚ |  |  |
|                                                                                                    | Žádost vygenerována k 24.01.2019 14:42                                               |  |  |
|                                                                                                    | 24                                                                                   |  |  |
|                                                                                                    | Zadost je mozne poslat ke kontrole az po nahrani priloh                              |  |  |
|                                                                                                    |                                                                                      |  |  |

<u>Ve druhém kroku je zapotřebí nahrát do systému povinné přílohy žádosti ve formě</u> naskenovaných dokumentů ve vhodném formátu (např. PDF, JPG, PNG apod.). Vzory povinných příloh jsou součástí vyhlášeného Programu (čl. 5). Na formulář pro nahrání příloh se dostanete přes tlačítko (dlaždici) "Nahrát přílohy". Položkový rozpočet je systémem generován automaticky a do systému se ručně jako příloha v tomto kroku nenahrává.

| Zpět na subjekt › Vyberte dotační progran                                | n∍ <u>Žádosti o dotace - Program 2019</u> ∋ <u>1/A - Děčín</u> ∋ upravit údaje                                                                                                    |                            |
|--------------------------------------------------------------------------|----------------------------------------------------------------------------------------------------|----------------------------|
| Krok 2/2: Nahrání přílo                                                  | h                                                                                                    | Historie                   |
| Název akce / projektu:                                                   | Oprava CAS                                                                                                    |                            |
| Evidenční číslo:                                                         | 1/A                                                                                                    |                            |
| Přílohy žádosti o dotaci                                                 |                                                                                                    |                            |
| Povinná příloha                                                          |                                                                                                    | Soubor s přilohou          |
| 1. Položkový rozpočet akce/projekt                                       | u Tato příloha je generována systémem - nenahrává se.                                                                                                    |                            |
| 2. Usnesení zastupitelstva obce/ra<br>10% z uznatelných nákladů akce/p   | ady obce o podání žádosti o dotaci z rozpočtu Ústeckého kraje na rok 2019 a závazku spolufinancování akce z rozpočtu obce v minimální výši<br>rojektu.                                                                | Procházet Soubor nevybrán. |
| 3. Čestné prohlášení starosty obc                                        | e o akceschopnosti jednotky SDH obce – dle ustanovení § 29 zák. č. 133/1985 Sb., o požární ochraně, ve znění pozdějších předpisů.                                                                                     | Procházet Soubor nevybrán. |
| 4. Doklady o ustanovení (např. vol<br>(podepisování smluv), a to v kopii | ba, jmenování) statutárního zástupce právnické osoby, současně s dokladem osvědčujícím jeho oprávnění jednat jménem žadatele navenek<br>nebo plná moc v originále v případě zastoupení žadatele na základě plné moci. | Procházet Soubor nevybrán. |
| 5. Doklady o přidělení IČO a rozho                                       | dnutí o registraci a přidělení DIČ (pokud má registrační povinnost), a to v kopii.                                                                                                    | Procházet Soubor nevybrán. |
| 6. Doklady o zřízení účtu u ČNB (si                                      | mlouva), a to v kopii.                                                                                                    | Procházet Soubor nevybrán. |
|                                                                          |                                                                                                    |                            |

### <u>Po výběru dokumentů z Vašeho počítače postupným kliknutím na tlačítka (dlaždici)</u> "Procházet" klikněte na tlačítko (dlaždici) "Uložit přílohy" a vyčkejte, než budou přílohy do

<u>3.</u>

# 3. Zaslání žádosti ke konzultaci (doporučeno)

Po nahrání příloh v předchozím kroku (viz kapitola 2) systém automaticky aktualizuje pracovní verzi žádosti a položkového rozpočtu, které si můžete stáhnout do svého počítače kliknutím na tlačítko (dlaždici) "**Stáhnout žádost na disk"**:

| <u>Zpět na subjekt v Vyberte dotační program v Žádosti o dotace - Program 20</u> | 11 <u>9</u> > 1/A - Déőn                                                              |  |  |
|----------------------------------------------------------------------------------|---------------------------------------------------------------------------------------|--|--|
| 📑 1/A - Děčín 🥒 upravit žádost 🥒 nahrát přílohy                                  |                                                                                       |  |  |
| Základní údaje                                                                   |                                                                                       |  |  |
| Evidenční číslo                                                                  | 1/A                                                                                   |  |  |
| Název akce / projektu                                                            | Oprava CAS                                                                            |  |  |
| Tématické zadání                                                                 | A. Opraw, modernizace nebo rekonstrukce CAS                                           |  |  |
| Oblast podpory                                                                   | Finanční krytí oprav, modernizace nebo rekonstrukce CAS                               |  |  |
| Předpokládané datum zahájení                                                     | 1. března 2019                                                                        |  |  |
| Předpokládané datum ukončení                                                     | 1. června 2019                                                                        |  |  |
| Stav žádosti                                                                     | rozpracovaná 🐖                                                                        |  |  |
| Číslo verze                                                                      | 1                                                                                     |  |  |
| Požadovaná dotace                                                                |                                                                                       |  |  |
| Požadovaná investiční dotace od kraje                                            | 50 000,- Kč                                                                           |  |  |
| Požadovaná neinvestiční dotace od kraje                                          | 20 000,- Kč                                                                           |  |  |
| Požadovaná celková dotace od kraje                                               | 70 000,- Kč                                                                           |  |  |
| Podíl dotace k nákladům (%)                                                      | 12,5 %                                                                                |  |  |
| Podíl dotace od kraje (%)                                                        | 87,5 %                                                                                |  |  |
| Celkové vlastní zdroje                                                           | 10 000 Kč                                                                             |  |  |
| Dotace ze státního rozpočtu nebo fondů EU                                        | 0,-KČ                                                                                 |  |  |
| Celkové náklady                                                                  | 80 000,- Kč                                                                           |  |  |
| U                                                                                | Upravit žádost Nahrát přilohy Stáhnout žádost na disk Poslat žádost ke kontrole na KÚ |  |  |
| Žádost vygenerována k 24.01.2019 15:54                                           |                                                                                       |  |  |

## <u>Žádost ke stažení obsahuje vygenerované dokumenty – žádost a rozpočet a Vámi</u> <u>nahrané přílohy:</u>

| Název položky     | Тур                    |
|-------------------|------------------------|
| 퉬 Nahrané přílohy | Složka souborů         |
| Rozpočet_1_A      | Adobe Acrobat Document |
| 🙈 Žádost_1_A      | Adobe Acrobat Document |

Vygenerovaná žádost je červeným textem označená pouze jako pracovní verze pro potřeby konzultace:

Tuto pracovní verzi může žadatel předložit ke konzultaci na Krajský úřad. Toho docílíte kliknutím na tlačítko (dlaždici) "**Poslat žádost ke konzultaci na KÚ**":

| zět na subjekt > <u>Vyberte dotační program</u> > <u>Žádosti o dotace - Program 2019</u> > 1/A - Děčín |                                                         |  |
|----------------------------------------------------------------------------------------------------|---------------------------------------------------------|--|
| 📑 1/A - Děčín 🖉 upravit žádost 🖉 nahrát přilohy                                                        |                                                         |  |
| Základní údaje                                                                                         |                                                         |  |
| Evidenční číslo                                                                                        | 1/A                                                     |  |
| Název akce / projektu                                                                                  | Oprava CAS                                              |  |
| Tématické zadání                                                                                       | A. Opraw, modernizace nebo rekonstrukce CAS             |  |
| Oblast podpory                                                                                         | Finanční kryti oprav, modernizace nebo rekonstrukce CAS |  |
| Předpokládané datum zahájení                                                                           | 1. března 2019                                          |  |
| Předpokládané datum ukončení                                                                           | 1. června 2019                                          |  |
| Stav žádosti                                                                                           | rozpracovaná 🍕                                          |  |
| Číslo verze                                                                                            | 1                                                       |  |
| Požadovaná dotace                                                                                      |                                                         |  |
| Požadovaná investiční dotace od kraje                                                                  | 50 000,- Kč                                             |  |
| Požadovaná neinvestiční dotace od kraje                                                                | 20 000,- Kč                                             |  |
| Požadovaná celková dotace od kraje                                                                     | 70 000,- Kč                                             |  |
| Podíl dotace k nákladům (%)                                                                            | 12,5 %                                                  |  |
| Podíl dotace od kraje (%)                                                                              | 87,5 %                                                  |  |
| Celkové vlastní zdroje                                                                                 | 10 000,- Kč                                             |  |
| Dotace ze státního rozpočtu nebo fondů EU                                                              | 0,-Kč                                                   |  |
| Celkové náklady                                                                                        | 80 000,- Kč                                             |  |
| Upravit žádost Nahrát přilohy Stáhnout žádost na disk Poslat žádost ke kontrole na KÚ                  |                                                         |  |
| Žádost vygenerována k 24.01.2019 15:54                                                                 |                                                         |  |

Po odeslání žádosti ke konzultaci je žádost uzamčena a do dokončení konzultace není možné ji upravovat. Odesláním žádosti se stav žádosti změní na – předáno **ke konzultaci na KÚ**.

<u>O výsledku provedené konzultace budete informování e-mailem. Pokud budete</u> vyzváni k doplnění žádosti postupujte opět dle návodu – viz kapitola 2. Pokud bude žádost odkonzultována ze strany KÚ bez výhrad, systém vygeneruje finální verzi žádosti a žádost je možné formálně podat – viz kapitola 4.

## 4. Podání žádosti

Žádost po jejím řádném vyplnění a případné konzultaci (doporučeno) je připravena k podání.

<u>Finální verzi žádosti je zapotřebí stáhnout kliknutím na tlačítko (dlaždici) "Stáhnout</u> <u>žádost" do vašeho počítače. Následně žádost včetně položkového rozpočtu a se všemi</u> <u>povinnými přílohami elektronicky podepsanou statutárním zástupcem žadatele odešlete do</u> <u>datové schránky krajského úřadu (t9zbsva).</u>

| <mark>cet na subjet</mark> s » <u>Vyberte dotačni program</u> » Z <u>ádosti o dotace - Program 2019</u> » 11A - Děčin |                                                         |  |
|----------------------------------------------------------------------------------------------------|---------------------------------------------------------|--|
| 🚰 1/A - Děčín 🖉 upravit žádost 🖉 nahrát přilohy                                                                       |                                                         |  |
| Základní údaje                                                                                                    |                                                         |  |
| Evidenční číslo                                                                                                    | 1/A                                                     |  |
| Název akce / projektu                                                                                                 | Oprava CAS                                              |  |
| Tématické zadání                                                                                                    | A. Opraw, modernizace nebo rekonstrukce CAS             |  |
| Oblast podpory                                                                                                    | Finanční krytí oprav, modernizace nebo rekonstrukce CAS |  |
| Předpokládané datum zahájení                                                                                          | 1. března 2019                                          |  |
| Předpokládané datum ukončení                                                                                          | 1. června 2019                                          |  |
| Stav žádosti                                                                                                    | kontrola ze strany KÚ dokončena úspěšně 🇳               |  |
| Číslo verze                                                                                                    | 2                                                       |  |
| Připomínky k žádosti ze strany KÚ                                                                                     | A Žádost byla zkontrolována bez výhrad.                 |  |
| Požadovaná dotace                                                                                                    |                                                         |  |
| Požadovaná investiční dotace od kraje                                                                                 | 50 000,- Kč                                             |  |
| Požadovaná neinvestiční dotace od kraje                                                                               | 20 000,- Kč                                             |  |
| Požadovaná celková dotace od kraje                                                                                    | 70 000,- Kč                                             |  |
| Podíl dotace k nákladům (%)                                                                                           | 12,5 %                                                  |  |
| Podíl dotace od kraje (%)                                                                                             | 87,5 %                                                  |  |
| Celkové vlastní zdroje                                                                                                | 10 000,- Kč                                             |  |
| Dotace ze státního rozpočtu nebo fondů EU                                                                             | 0,- KČ                                                  |  |
| Celkové náklady                                                                                                    | 80 000,- Kč <b>1. 2.</b>                                |  |
| Upravit žádost Nahrát přilohy Stáhnout žádost na disk Podat žádost                                                    |                                                         |  |
| Žádost vygenerována k 24.01.2019 16.24                                                                                |                                                         |  |

Posledním krokem je formální podání žádosti v rámci systému kliknutím na tlačítko (dlaždici) "Podat žádost". Systém žádost automaticky označí jako podanou a zašle Vám potvrzující e-mail. Stav žádosti se změní na žádost podána.

Na žádosti zaslané v listinné (papírpvé) podobě nebude brán zřetel!!

#### 5. Podpis Smlouvy o poskytnutí investiční/neinvestiční dotace

<u>O přidělení dotace budete informováni e-mailem (po schválení Radou nebo</u> Zastupitelstvem Ústeckého kraje), obdržíte k formální kontrole a podpisu návrh Smlouvy o poskytnutí investiční/neinvestiční dotace (dále jen "Smlouva"), který vygenerujete ze systému (o jeho zpřístupnění Vám bude zaslán e-mail). Do Smlouvy je nutné doplnit číslo usnesení Rady/Zastupitelstva obce o přijetí finanční dotace a datum zasedání. Po kontrole správnosti údajů smlouvu elektronicky podepíše statutární zástupce žadatele a takto podepsanou smlouvy zašlete do datové schránky krajského úřadu. Po elektronickém podpisu smlouvy panem hejtmanem (nebo pověřeným úředníkem) Vám bude podepsaná žádost odeslána do datové schránky.

# 6. Zpracování závěrečné zprávy

V e-mailové zprávě naleznete informace o poskytnuté dotaci a odkaz na formulář pro zpracování závěrečné zprávy. Dle Smlouvy (čl. III, bod 6.) máte povinnost zaslat Závěrečnou zprávu do 30 dní od ukončení projektu – tedy po úhradě poslední faktury! Posledním možným dnem ukončení projektu (tedy uhrazení poslední faktury) pokud se projekt protáhne, např. dlouhou dodací dobou, je pak termín stanoven v Programu – 31. října 2026. O mezním termínu budete informováni měsíc před jeho vypršením e-mailem. K tomuto bodu se vtahuje čl. IV Smlouvy – Porušení rozpočtové kázně, kdy nejen za nedodržení ustanovení čl. III, bod 6. může být udělen žadateli odvod v procentuální výši z celkové částky poskytnuté dotace! Pokud při uzavírání smluvního vztahu bude znám termín pro dodání po stanoveném posledním dnu ukončení projektu. je nutné v předstihu zažádat o prodloužení termínu ukončení předmětného projektu Krajský úřad (volnou formou se zdůvodněním a stanovením nového termínu).

Pro informace o přidělené dotaci a vyplnění formuláře závěrečné zprávy se přihlaste do systému. Na následujícím rozcestníku naleznete dlaždici vyúčtování dotace ve stávajícím dotačním programu, s jednoznačným evidenčním číslem žádosti o dotaci:

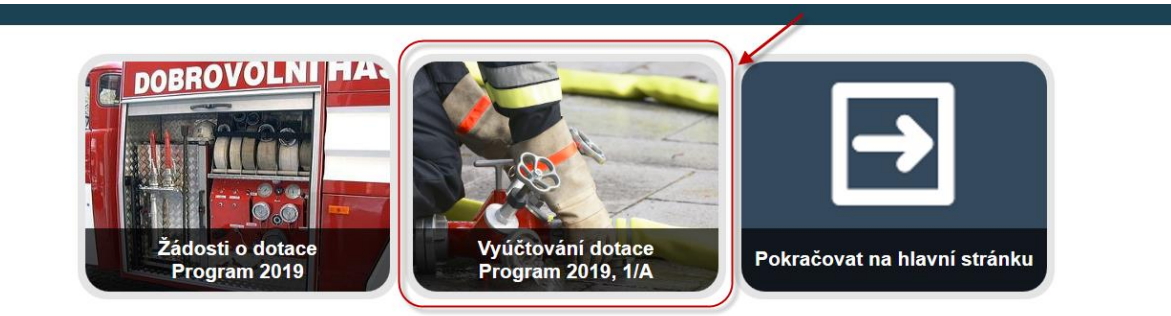

Po kliknutí na tlačítko (dlaždici) se přesunete na rozcestník přidělené dotace, kde klikněte na tlačítko Upravit závěrečnou zprávu:

| Zpět na subjekt > Žádosti o dotace - Program 2019 > 1/A - Děčín > Přidělená dotace pro | 2 <u>pět na subjekt</u> v <u>Žádosti o dotace - Program 2019</u> v <u>1/A - Děčín</u> v Přidělená dotace pro žádost: 1/A - Děčín |  |  |
|----------------------------------------------------------------------------------------|----------------------------------------------------------------------------------------------------|--|--|
| 🤣 Přidělená dotace pro žádost: 1/A - Děčin 🧳 upravit závěrečnou zprávu                 |                                                                                                    |  |  |
| Základní údaje                                                                         |                                                                                                    |  |  |
| Dotační program                                                                        | Program 2019                                                                                                    |  |  |
| Žadatel                                                                                | Děčín                                                                                                    |  |  |
| Číslo žádosti                                                                          | 1/A                                                                                                    |  |  |
| Název projektu                                                                         | Oprava CAS                                                                                                    |  |  |
| Číslo smlouvy                                                                          | 19/SML/56/SOPD/KH                                                                                                    |  |  |
| Číslo usnesení                                                                         | usnesení Rady Ústeckého kraje č. 12/3/4 ze dne 24. 01. 2019                                                                      |  |  |
| Celkové náklady                                                                        | 80 000,- Kč                                                                                                    |  |  |
| Výše přidělené dotace                                                                  | 70 000,- Kč                                                                                                    |  |  |
| Závazný ukazatel                                                                       | 87,5 %                                                                                                    |  |  |
| Upravit závěrečnou zprávu Stáhnout závěrečnou zprávu na disk                           |                                                                                                    |  |  |
| dokument doposud nebyl generován                                                       |                                                                                                    |  |  |
|                                                                                        |                                                                                                    |  |  |

Vyplňte formulář pro zpracování závěrečné zprávy. Mezi výnosy projektu uveďte na samostatných řádcích vlastní zdroje a přidělenou dotaci ve výši vyčerpané dotace v nákladech projektu. Formulář uložte tlačítkem **Uložit údaje a vygenerovat závěrečnou zprávu**:

| ormulář pro zpraco                                                            | vání závěrečné zprávy                                                    | Historie                                 |
|-------------------------------------------------------------------------------|--------------------------------------------------------------------------|------------------------------------------|
| Základní údaje                                                                |                                                                          |                                          |
| Výše celkových nákladů proje<br>(dle rozpočtu ve smlouvě) v K                 | du 80000,00                                                              |                                          |
| Výše přidělené dotace (dle čl<br>smlouvy) v Kč:                               | 70000,00                                                                 |                                          |
| Závazný ukazatel (dle č. ll. bo<br>smlouvy) v %:                              | 17 87,50                                                                 |                                          |
| Doplňující údaje                                                              |                                                                          |                                          |
| Popis postupu realizace<br>projektu, vč. dodržování<br>časového harmonogramu: |                                                                          |                                          |
| Výstupy projektu (počet<br>účastniků projektu a jejich<br>věkové skupiny):    |                                                                          |                                          |
| Přínos projektu pro cílové<br>skupiny:                                        |                                                                          |                                          |
| Celkové zhodnocení:                                                           |                                                                          |                                          |
|                                                                               |                                                                          |                                          |
| Vrácení dotace                                                                |                                                                          |                                          |
| Datum odesílání částky zpět<br>účet poskytovatele:                            | a Dnes 📄 vyptěte pouze v případě, že dotace nebyta vyčerpána v ptné výši |                                          |
| Náklady projektu 0 Kč                                                         | Částka, kterou je zapolížebí vrátit na účet noskvlovatele: 70000 Kč      |                                          |
| islo dokladu*                                                                 | Datum platby* Dodavatel* Účel platby*                                    | Uhrazena částka v Kč Z toho dotace Smaza |
|                                                                               |                                                                          | částky bez DPH/s                         |
|                                                                               |                                                                          |                                          |
|                                                                               | Dnes                                                                     |                                          |
|                                                                               | Dnes                                                                     |                                          |
| Přidat další                                                                  |                                                                          |                                          |
|                                                                               |                                                                          |                                          |
| Výnosy projektu 0 Kč.                                                         |                                                                          |                                          |
| Výnosy projektu 0 Kč<br>Idroj výnosů (poskytovatel)*                          |                                                                          | Částka* Smaza                            |
| Výnosy projektu OKč<br>Zdroj výnosů (poskytovatel)*                           |                                                                          | Částka* Smaza                            |
| Výnosy projektu 0 Kč<br>Zdroj výnosů (poskytovatel)*                          |                                                                          | Částka* Smaza                            |
| Výnosy projektu 0Kč<br>(droj výnosů (poskytovatel)*                           |                                                                          | Částka* Smazz                            |

<u>Po uložení forlmuláře se automaticky vygeneruje závěrečná zpráva, kterou si můžete</u> <u>stáhnout na disk z rozcestníku dotace. Tlačítkem (dlaždicí) "Upravit závěrečnou zprávu" se</u> <u>můžete vrátit na formulář pro zpracování závěrečné zprávy a provést změny. Po opětovném</u> <u>uložení formuláře dojde k přegenerování závěrečné zprávy.</u>

| Celt na subjetš / Žádosti o dolace - Program 2019 - 1/A - Děčin - Přidělená dolace pro Žádost. 1/A - Děčin |                                                             |  |  |
|----------------------------------------------------------------------------------------------------|-------------------------------------------------------------|--|--|
| 🛷 Přidělená dotace pro žádost: 1/A - Děčín 🧪 upravit závěrečnou zprávu                                     |                                                             |  |  |
| Základní údaje                                                                                             |                                                             |  |  |
| Dotační program                                                                                            | Program 2019                                                |  |  |
| Žadatel                                                                                                    | Děčín                                                       |  |  |
| Číslo žádosti                                                                                              | 1/A                                                         |  |  |
| Název projektu                                                                                             | Oprava CAS                                                  |  |  |
| Číslo smlouvy                                                                                              | 19/SML/56/SOPD/KH                                           |  |  |
| Číslo usnesení                                                                                             | usnesení Rady Ústeckého kraje č. 12/3/4 ze dne 24. 01. 2019 |  |  |
| Celkové náklady                                                                                            | 80 000,- Kč                                                 |  |  |
| Výše přidělené dotace                                                                                      | 70 000,- Kč                                                 |  |  |
| Závazný ukazatel                                                                                           | 87,5 %                                                      |  |  |
| Vrácení dotace                                                                                             |                                                             |  |  |
| Celkem vrátit na účet poskytovatele dotace                                                                 | 0,- Kč                                                      |  |  |
| Upravit závěrečnou zprávu Stáhmout závěrečnou zprávu na disk                                               |                                                             |  |  |
| dokument naposledy aktualizován 24.01.2019 17:33                                                           |                                                             |  |  |

#### <u>S vygenerovanou Závěrečnou zprávou doložte požadovanou dokumentaci:</u>

- výpis z odděleného účetnictví (případně účetnictví vedeného pod účelovým znakem), jestliže je příjemce povinen účetnictví vést,
- kopii smluv o dílo včetně dodatků mezi příjemcem dotace a dodavatelem prací, pokud již nebyly dodány, společně s dokladem o výběru zhotovitele (dodavatele) v souladu se zákonem č. 134/2019 Sb., o zadávání veřejných zakázek, ve znění pozdějších předpisů, vzniká-li taková povinnost, výpis z odděleného účetnictví (případně účetnictví vedeného pod účelovým znakem), jestliže je příjemce povinen účetnictví vést,
- kopie dokladů o použití dotace (doklad o zaplacení v hotovosti, faktury, bankovní výpisy k fakturám, bankovní výpis s příjmem dotace),
- doložení publicity (sken, webových stránek, na kterých prezentujete pořízení předmětných prostředků s podporou ÚK, fotodokumentaci označených pořízených předmětných prostředků (vozidla, stavby...), publicita musí být schválena kontaktní osobou KÚ.

<u>Všechny originály požadovaných dokumentů musí být označeny: "Projekt je spolufinancován Ústeckým krajem, UZ 0022 (obce) nebo UZ 0024 (spolky, organizace), hrazeno z dotace 25/SMLXXXX/SOPD/INF"!!!!</u>

Závěrečnou zprávu elektronicky podepíše statutární zástupce žadatele a takto podepsanou Závěrečnou zprávu včetně finančního vypořádání dotace a všech povinných příloh zašlete do datové schránky krajského úřadu ve stanoveném termínu!

#### Na poskytnutí finančních prostředků z Fondu není právní nárok.

#### 7. Udržitelnost projektu

Po dobu udržitelnosti nesmí být pořízený či zhodnocený majetek prodán, darován nebo bezúplatně převeden na jinou právnickou nebo fyzickou osobu takto:

- a) pro oblast podpory A. nákup nové CAS 800 000 Kč 1 000 000 Kč (investiční dotace) po dobu 3 let od data ukončení realizace projektu uvedeného ve smlouvě o poskytnutí dotace,
- b) pro oblast podpory B. a) výstavba nové nebo rekonstrukce požární zbrojnice 100 000 Kč– 500 000 Kč (investiční dotace) po dobu 3 let od data ukončení realizace projektu uvedeného ve smlouvě o poskytnutí dotace,

c) pro oblast podpory B. b) - nákup nového dopravního automobilu 100 000 Kč – 350 000 Kč (investiční dotace) po dobu 2 let od data ukončení realizace projektu uvedeného ve smlouvě o poskytnutí dotace.

Po dobu udržitelnosti musí majetek pořízený či zhodnocený sloužit k podporovanému účelu.